# SHRINKING THE SQL COMPANY DATABASE LOG FILE

#### STEP 1:

Ensure all users are logged out of the relevant Evolution company

#### STEP 2

#### Backup the company

## STEP 3

Within Management Studio, select the specific database | right click on it | Properties | Options | Recovery Model – change to **Simple** | select OK at the bottom below

| Database Properties - SELATI                                                                                                    |                      |                 |                              |  |  |
|----------------------------------------------------------------------------------------------------|----------------------|-----------------|------------------------------|--|--|
| Selectapage<br>Providential Selected Selected S | 🔄 Script 🔻 📑 Help    |                 |                              |  |  |
| 😭 Files                                                                                                    |                      |                 |                              |  |  |
| Pilegroups                                                                                                    | Collation:           | SQL_Latin1_Gene | SQL_Latin1_General_CP1_CI_AS |  |  |
| Options                                                                                                    | Recovery model:      | Simple          |                              |  |  |
| Permissions                                                                                                    | Compatibility level: | SQL Server 2005 | SQL Server 2005 (90)         |  |  |
| Properties                                                                                                    | Other options:       |                 |                              |  |  |
|                                                                                                    | <b>2</b> ↓   □       |                 |                              |  |  |

## STEP 4

Within Management Studio, select the database on the left | right click on it | Tasks | Shrink | Files |

| Ŧ        | U  | Evolution | onCommon66071      |   |                             |       | Reculte E | 5 м      |                                     |       |
|----------|----|-----------|--------------------|---|-----------------------------|-------|-----------|----------|-------------------------------------|-------|
| +        |    | Evolution | onCommon660NEW     |   |                             |       |           | Miessage | es                                  |       |
| +        |    | Evolution | onCommon660NEW1    |   |                             | -     | DCLink    | Account  | Name                                | litle |
| +        |    | Evolutio  | onCommon680        |   |                             | 4     | 9826      | L1962    | SHANUSI CONSTRUCTION CC             |       |
| +        |    | Evolutio  | onCommon680LATEST  |   |                             | 4     | 9827      | L1962-I  | SHANUSI CONSTRUCTION CC             |       |
| +        | Ū  | Evolutio  | onCommon680NEW     |   |                             | 4     | 9828      | D4144    | NYWERHEID BUTCHERY AND PROJECTS     |       |
| ÷        | Ū  | Evolutio  | onCommon681        |   |                             | 4     | 9829      | D4145    | NKOSI THEMBA ABEDNEGO               |       |
| +        |    | GUNT      |                    |   |                             | 4     | 9830      | D414     | NKOSI THEMBA ABEDNEGO               |       |
| +        |    | HO        | New Database       |   |                             | 4     | 9831      | D414     | BENTE VEHICLE FITMENT               |       |
| +        |    | INV:      | New Query          |   | Datash                      |       |           |          | BENTE VEHICLE FITMENT               |       |
| +        | Ū  | INZ       | Script Database as | • | Detach                      |       |           |          | AHMED SAJJAD                        |       |
| ÷        |    | JHB       | <b>T</b> 1         |   | Take Offline                |       |           |          | THENTOTILE TRG                      |       |
| +        |    | NEV       | Tasks              | • | Bring Online                |       |           |          | MATSHIYANE N E                      |       |
| +        |    | ORI       | Policies           | • |                             |       |           |          |                                     |       |
| ÷        |    | PRS       | Facets             |   | Shrink                      |       |           | •        | Database                            |       |
| +        |    | Segi      | Tuccis             |   | Back Up                     |       |           |          | Files                               | 0     |
| +        |    | SEL/      | Start PowerShell   |   | Dack Op                     |       |           |          |                                     | U     |
| + 🗀      | Se | ecurity   | Devente            |   | Restore                     |       |           | •        | NATHI TOWING SPRAYING AND BREAKDOWN |       |
| + 🗀      | Se | erver C   | керопз             | • | Generate Scri               | pts   |           |          | IN12                                |       |
| <b>a</b> | Re | enlicat   | Rename             |   | Sector Sector Sector Sector | 0.000 |           |          | JOSE                                |       |

### STEP 5

On the newly opened Shrink File screen select **File Type = Log** and then select the **OK** button at the bottom of the screen to start the shrinking process.

| Shrink File - DEEBAR_log             | and the state of the state of t | 13 loss through                                 |                 |  |  |  |
|--------------------------------------|----------------------------------------------------------------------------------------------------|-------------------------------------------------|-----------------|--|--|--|
| Select a page Script V The Help      |                                                                                                    |                                                 |                 |  |  |  |
|                                      | The size of the database is reduced by shrinking individual files to release unallocated s<br>shrink all database files, use Shrink Database.                                                                                                    |                                                 |                 |  |  |  |
|                                      | Database:                                                                                                    | Database: DEEBAR                                |                 |  |  |  |
|                                      | Database files and filegroups                                                                                                    |                                                 |                 |  |  |  |
|                                      | File type:                                                                                                    | Log                                             | •               |  |  |  |
|                                      | Filegroup:                                                                                                    | <not applicable=""></not>                       | ·               |  |  |  |
|                                      | File name:                                                                                                    | •                                               |                 |  |  |  |
|                                      | Location:                                                                                                    | licrosoft SQL Server\MSSQL11.SQLSERV2012FULL\MS |                 |  |  |  |
|                                      | Currently allocated                                                                                                    | i space:                                        | 739.50 MB       |  |  |  |
|                                      | Available free spa                                                                                                    | ce:                                             | 730.92 MB (98%) |  |  |  |
|                                      | Shrink action                                                                                                    |                                                 |                 |  |  |  |
| Server                               | Release unused space Reorganize pages before releasing unused space                                                                                                    |                                                 |                 |  |  |  |
| PASJHBWSBENPIE\SQLSERV2I             |                                                                                                    |                                                 |                 |  |  |  |
| Connection:<br>SAGESL\bennie.pienaar | Shrink file to: 739 📩 MB (Minimum is 0 MB)                                                                                                    |                                                 |                 |  |  |  |
| View connection properties           | Empty file by migrating the data to other files in the same filegroup                                                                                                    |                                                 |                 |  |  |  |
| Progress                             |                                                                                                    |                                                 |                 |  |  |  |
| Ready                                |                                                                                                    |                                                 |                 |  |  |  |
|                                      | I                                                                                                    |                                                 | OK Cancel       |  |  |  |

# STEP 6

When done, you will notice the LOG file now would have shrunk to about 504 KB